## Proces uprawniania w module klubowym

Każdy użytkownik klubowy po zalogowaniu się do aplikacji klubowej klika przycisk "Wnioski o uprawnienie" Rys. 1 poz. 1 co skutkuje ewentualnym wywołaniem istniejacej listy wniosków.

| Rys. | 1 |  |
|------|---|--|
|------|---|--|

| Id   | Data wniocku | Sezon     | Klasa rozgorukowa                      | Stan      | Wydrukuj | Edutui / Wyćwiatl | Heuń  |  |
|------|--------------|-----------|----------------------------------------|-----------|----------|-------------------|-------|--|
| 6391 | 2014-06-12   | 2012/2014 | Dougs liga                             | Zamkniety | wyurukuj | cuytuj / wyswieti | USUII |  |
| 6391 | 2014-06-22   | 2013/2014 |                                        | Zamknięty |          |                   |       |  |
| 6404 | 2014-06-27   | 2013/2014 | Druga liga                             | W edvcii  |          |                   |       |  |
| 6380 | 2014-06-12   | 2013/2014 | Druga liga                             | Zamkniety |          |                   |       |  |
| 6395 | 2014-06-24   | 2013/2014 | Mazowiecka Liga Trampkarzy U-15 gr. 11 | Zamkniety |          |                   |       |  |
| 6389 | 2014-06-21   | 2013/2014 | Mazowiecka Liga Trampkarzy U-15 gr. II | Zamknięty |          |                   |       |  |
| 6390 | 2014-06-22   | 2013/2014 | Mazowiecka Liga Trampkarzy U-15 gr. II | Zamkniety |          |                   |       |  |
| 6378 | 2014-06-12   | 2013/2014 | Mazowiecka Liga Trampkarzy U-15 gr. II | Zamknięty |          |                   |       |  |
| 6400 | 2014-06-26   | 2013/2014 | SIEDLCE U-14 2000                      | Zamknięty |          |                   |       |  |
| 6401 | 2014-06-26   | 2013/2014 | SIEDLCE U-14 2000                      | W edycji  | (3)      | (1)               |       |  |
| 6402 | 2014-06-26   | 2013/2014 | SIEDLCE U-14 2000                      | W edycji  |          |                   |       |  |
| 6408 | 2014-06-26   | 2013/2014 | SIEDLCE U-14 2000                      | W edycji  |          | 1                 |       |  |
| 6398 | 2014-06-26   | 2013/2014 | IV Liga gr. II                         | Zamknięty |          |                   |       |  |
| 6392 | 2014-06-24   | 2013/2014 | IV Liga gr. II                         | Zamknięty |          |                   |       |  |
|      |              | 1         |                                        |           | 2        |                   |       |  |

Stworzenie nowej listy wniosków wymaga kliknięcia przycisku "Dodaj nowy wniosek" na powyższym rysunku poz. 2. Wywołana zostanie następująca formatka, jak na Rys. 2.

## Rys. 2

| N | owy wniosek                      |                                                                                | х     | edy   |
|---|----------------------------------|--------------------------------------------------------------------------------|-------|-------|
|   |                                  |                                                                                |       | mkn   |
|   |                                  |                                                                                | -     | mkn   |
| Н | Waissah                          |                                                                                |       | mkn   |
|   | whiosek                          |                                                                                |       | mkn   |
|   | Sezon                            | 2014/2015 🔹                                                                    |       | mkn   |
|   | Klasa rozgrywkowa                | <b>•</b>                                                                       |       |       |
| E |                                  | Pierwsza liga (Pierwsza liga, Puchar Polski, Dolcan Sport Ząbki S.S.A.)        |       |       |
|   |                                  | Warszawa: Klasa okręgowa Grupa 1 (Klasa okręgowa, Puchar Polski, Dolcan II Spo | ort Z | ąbki) |
|   |                                  | Warszawa: A1 Junior Starszy Grupa 1 (A1, Dolcan Sport Ząbki)                   |       |       |
|   |                                  | A1 Junior Grupa 40 (A1, Dolcan Sport Ząbki)                                    |       |       |
|   |                                  | l liga wojewódzka A1 Junior Grupa 50 (A1, Dolcan Sport Ząbki)                  |       |       |
|   |                                  | l liga wojewódzka A1 Junior Grupa 49 (A1, Dolcan Sport Ząbki)                  |       |       |
|   | Zapisz Anuluj                    | Warszawa: III liga okręgowa D2 Młodzik Grupa 3 (D2, Dolcan II Sport Ząbki)     |       |       |
|   |                                  | Warszawa: I liga okręgowa D2 Młodzik Grupa 1 (D2, Dolcan Sport Ząbki)          |       |       |
|   | Warszawa: I liga okręgowa D2 Mło | Warszawa: E1 Orlik Grupa 3 (E1, Dolcan Sport Ząbki)                            |       |       |
|   | Warazawa III liaa okragowa D2 M  | Warszawa: E2 Orlik Grupa 2 (E2, Dolcan Sport Ząbki)                            |       |       |
|   | warszawa; III nga okręgowa D2 M  | Puchar Polski (Klasa okręgowa, Puchar Polski, Dolcan II Sport Ząbki)           |       |       |
|   | Warszawa: E1 Orlik Grupa 3       | Puchar Polski (Pierwsza liga, Puchar Polski, Dolcan Sport Ząbki S.S.A.)        |       |       |

Klikając przycisk "Zapisz" po wybraniu klasy rozgrywkowej, stworzona zostanie kolejna lista wniosków o uprawnienie zawodników jak na Rys. 1. Następnie klikamy ikonę w kolumnie "Edytuj/Wyświetl" z wniosku, który stworzyliśmy. Aplikacja wywoła nam kolejną formatkę, gdzie będziemy mieli możliwość dodania zawodników do listy uprawnień, co przedstawia poniższy Rys. 3.

| Lista zawo | Iników       | potwie       | rdzonych      |           |            |            |                 | 7 70         | odni wiekowo   | Wniosek z dr | . 2014-06-30, sezo |     | n 2013/2014, klasa rozorvy | n 2013/2014, klasa rozorywkowa Druga liga |
|------------|--------------|--------------|---------------|-----------|------------|------------|-----------------|--------------|----------------|--------------|--------------------|-----|----------------------------|-------------------------------------------|
|            |              | poeme        |               |           |            |            |                 |              |                |              |                    |     |                            |                                           |
| Nr. ident  | Up           | Wn           | Nazwisko      | Imię      | Data ur.   | Data potw  | Rodzaj transf   | Z            | Okres kor      | Nr. ident.   | Nazwisko           |     | Imię                       | Imię Uwagi                                |
| 925035     | V            | 1            | ALEKSIEJEWICZ | KACPER    | 2004-05-03 | 2013-09-06 | Brak            | ~            | Brak           | 964505       | BARTOŃ             |     | MACIEJ                     | MACIEJ                                    |
| 643106     | V            |              | ANTONIAK      | DAMIAN    | 1997-09-28 | 2010-01-15 | Brak            | 1            | Brak           |              |                    |     |                            |                                           |
| 763459     | 1            | ~            | ANTONIAK      | JAKUB     | 1997-09-28 | 2011-09-09 | Brak            | 1            | Brak           |              |                    |     |                            |                                           |
| 485703     | 1            |              | ANTOSZCZUK    | PIOTR     | 1996-05-14 | 2014-01-02 | C - Czasowy     | 1            | A - Amator     |              |                    |     |                            |                                           |
| 34592      |              |              | Anusiewicz    | Maciej    | 1973-12-06 | 2008-01-31 | Brak            | 1            | Brak           |              |                    |     |                            |                                           |
| 732735     |              |              | ANUSIEWICZ    | CEZARY    | 1999-02-05 | 2011-07-14 | Brak            |              | Brak           |              |                    |     |                            |                                           |
| 810731     |              |              | BABULEWICZ    | KRYSTIAN  | 2003-04-12 | 2014-04-07 | Z - Zawodnik w  | ~            | -              |              |                    |     |                            |                                           |
| 144621     | 1            | 1            | Barciak       | Mariusz   | 1989-02-06 | 2008-01-31 | Brak            | $\checkmark$ | Brak           |              |                    |     |                            |                                           |
| 730816     |              |              | BARCIAK       | DOMINIK   | 1999-03-10 | 2011-06-02 | Brak            | 1            | Brak           |              |                    |     |                            |                                           |
| 810690     |              | 1            | BARCIAK       | SZYMON    | 2002-10-30 | 2013-09-06 | Z - Zawodnik w  | $\checkmark$ | -              |              |                    |     |                            |                                           |
| 810759     | 1            | 1            | BAREJ         | SEBASTIAN | 2001-07-30 | 2012-07-10 | Brak            | $\checkmark$ | Brak           |              |                    |     |                            |                                           |
| 964505     |              | 1            | BARTOŃ        | MACIEJ    | 2004-01-09 | 2014-04-11 | Brak            | $\checkmark$ | Brak           |              |                    |     |                            |                                           |
| 270061     |              |              | Bartoszuk 🗲   | Kamil     | 1987-08-17 | 2008-01-31 | Brak            | $\checkmark$ | Brak           |              |                    |     |                            |                                           |
| 32626      |              |              | Bednarczyk    | Mariusz   | 1993-04-03 | 2008-01-31 | Brak            | $\checkmark$ | Brak           |              |                    |     |                            |                                           |
| 751174     | 1            | $\checkmark$ | BEDNARCZYK    | KONRAD    | 1998-06-15 | 2011-08-31 | Brak            | 1            | -Brak          |              |                    |     |                            |                                           |
| 504425     |              |              | BEDNARSKI     | ERYK      | 1996-05-30 | 2014-03-13 | D - Definitywny | $\checkmark$ | A - Amator     |              |                    | - 1 |                            |                                           |
| 810766     |              |              | BIELECKI      | KAROL     | 2001-09-22 | 2012-07-10 | Brak            | $\checkmark$ | Brak           |              |                    |     |                            |                                           |
| 811989     |              |              | BOJANCZUK     | KACPER    | 2000-01-14 | 2014-04-11 | D - Definitywny | $\checkmark$ | A - Amator     |              |                    |     |                            |                                           |
| 769880     | $\checkmark$ |              | BOLESTA       | MATEUSZ   | 1998-06-26 | 2011-09-16 | Brak            | $\checkmark$ | Brak           |              |                    | •   |                            |                                           |
| 751183     |              |              | BORKOWSKI     | MACIEJ    | 1998-06-17 | 2011-08-31 | Brak            | $\checkmark$ | Brak           |              | /                  | · 2 |                            |                                           |
| 810771     |              |              | BORKOWSKI     | MARCIN    | 2001-04-13 | 2012-07-10 | Brak            | $\checkmark$ | Brak           |              |                    | _   | 2                          | 2                                         |
| 911375     |              |              | BORKOWSKI     | MICHAŁ    | 2003-02-26 | 2013-08-29 | Brak            | $\checkmark$ | Brak           |              |                    |     |                            | / /                                       |
| 4          |              |              |               |           |            |            |                 |              | •              | 1            |                    |     |                            |                                           |
|            |              |              |               |           |            |            | Okres kontra    | ktu          | Dodaj do listy | Usuń z listy | Załączniki Uwagi   |     |                            |                                           |
|            |              |              |               |           |            |            |                 |              |                |              |                    |     |                            |                                           |

Rys. 3

Aby uprawnić zawodnika zaznaczamy go na liście zawodników potwierdzonych poz. 1 i klikamy przycisk "Dodaj do listy" poz. 2. Jeżeli zawodnik ma określony status tzn. jest amatorem lub profesjonalistą, to automatycznie zostanie przeniesiony na prawą stronę, czyli do grona zawodników przygotowanych do uprawnienia w danej klasie rozgrywkowej. Jeżeli natomiast w systemie nie miał określonego statusu, to aplikacja w pierwszej kolejności nas o tym poinformuje jak na Rys.4.

Rys. 4

| Komunikat                                               | 23 |
|---------------------------------------------------------|----|
| Nie określono statusu dla zawodnika:<br>Kamil Bartoszuk |    |
| Dane należy uzupełnić                                   |    |
|                                                         | ОК |

Po kliknięciu przycisku "OK" na Rys. 4, wywołana zostanie formatka z Rys. 5.

| Rys. | 5 |
|------|---|
|------|---|

| Okres kontraktu | zawodnika                 |    | X                |
|-----------------|---------------------------|----|------------------|
| Amator          | ista                      |    |                  |
| Kontrakt od:    | <yyyy-mm-dd></yyyy-mm-dd> | 15 |                  |
| Kontrakt do:    | <yyyy-mm-dd></yyyy-mm-dd> | 15 |                  |
|                 |                           |    | Anuluj Zatwierdź |

Na Rys. 5 mamy obowiązek określić czy zawodnik w klubie występuje jako amator czy profesjonalista. W przypadku profesjonalisty należy podać datę kontraktu, obowiązkowo w formacie rrrr-mm-dd. Po określeniu statusu klikamy przycisk "Zatwierdź". Zatwierdzenie spowoduje automatyczne przeniesienie zawodnika na prawą stronę, czyli do grona zawodników przygotowanych do uprawnienia w danej klasie rozgrywkowej, tak jak to prezentuje Rys. 3. Każdy z zawodników ma stan "W edycji" Rys. 3 poz. 5, czyli przygotowany do wysłania.

Kolejnym krokiem jest umożliwienie każdemu klubowi wgrania dokumentów-załączników do poszczególnych zawodników, aby proces mógł w 100% przebiec elektronicznie. W takim wypadku należy po prawej stronie zaznaczyć zawodnika i kliknąć przycisk "Załączniki" tak jak to jest na Rys. 3 poz. 3., co spowoduje wywołanie kolejnej formatki umożliwiającej dodanie załączników. Prezentuje ją Rys. 6.

| Załączniki v | wniosku o uprawnienie zawodnika: KAROL BIELECKI | 23              |
|--------------|-------------------------------------------------|-----------------|
| Deklaracja   | gry amatora                                     |                 |
| dekl         | aracja                                          |                 |
|              |                                                 |                 |
|              |                                                 |                 |
|              |                                                 |                 |
|              |                                                 |                 |
|              |                                                 |                 |
|              |                                                 |                 |
|              |                                                 |                 |
|              |                                                 |                 |
|              |                                                 |                 |
| Dodawani     | e załącznika                                    |                 |
| Nazwa:       |                                                 | Dodaj załącznik |
| Rodzaj:      | Deklaracja gry amatora 🔹                        |                 |
|              |                                                 | Zamknij         |

W powyższej formatce należy w polu Nazwa podać nazwę załączonego pliku a w polu Rodzaj wybrać odpowiedni rodzaj dokumentu. Następnie klikamy przycisk "Dodaj załącznik" i wybieramy go z dysku. Po załączeniu wszystkich niezbędnych dokumentów wymaganych do uprawnienia klikamy przycisk "Zamknij".

Rys. 6

Po skompletowaniu listy do uprawnienia i załączeniu niezbędnych dokumentów klikamy przycisk "Zapis ostateczny" tak jak prezentuje to Rys. 3 poz. 4. Zapis ostateczny spowoduje, że lista zostanie wysłana do macierzystego ZPN klubu wnioskującego o uprawnienie i zmieni stan dokumentu na "Wysłany do weryfikacji", tak jak prezentuje to poniższy Rys. 7.

Do momentu kliknięcia przycisku "Zapis ostateczny" mamy możliwość modyfikowania załączników. Aby go usunąć, wystarczy prawym przyciskiem myszy kliknąć na załącznik i rozwinie się podmenu z możliwością usunięcia lub pobrania.

Rys. 7

| · · ·            | Lis | ta zawodników potwierdzonych 🗹 Zgodni wiekowo 🛛 Wniosek z dn. 2014-06-30, sezon 2013/2014, klasa rozgrywkowa Druga liga (W edycji) |              |              |               |           |            |                     |   |            |          |         |       |            |                        |                  |
|------------------|-----|----------------------------------------------------------------------------------------------------|--------------|--------------|---------------|-----------|------------|---------------------|---|------------|----------|---------|-------|------------|------------------------|------------------|
| urywki 🗸         | N   | Ir. ident.                                                                                                    | Upr          | Wn.          | Nazwisko      | Imię      | Data ur.   | Data potwierdzenia  |   | Nr. ident. | Nazwisko | Imię    | Uwagi | Załączniki | Stan                   | Czas akt.        |
| .,,              | 1 [ | 925035                                                                                                    | 1            | 1            | ALEKSIEJEWICZ | KACPER    | 2004-05-03 | 2013-09-06 10:22:15 | • | 730816     | BARCIAK  | DOMINIK |       |            | Wysłany do weryfikacji | 2014-06-30 11:28 |
| odnicy ^         |     | 643106                                                                                                    | 1            | 1            | ANTONIAK      | DAMIAN    | 1997-09-28 | 2010-01-15 10:33:14 |   | 964505     | BARTOŃ   | MACIEJ  |       |            | Wysłany do weryfikacji | 2014-06-30 11:28 |
| Lista zawodników |     | 763459                                                                                                    | 1            | 1            | ANTONIAK      | JAKUB     | 1997-09-28 | 2011-09-09 09:04:35 |   |            |          |         |       |            |                        | -                |
| Uprawnienia      |     | 485703                                                                                                    | 1            |              | ANTOSZCZUK    | PIOTR     | 1996-05-14 | 2014-01-02 12:55:09 |   |            |          |         |       |            | ſ                      |                  |
| kownicy M        |     | 34592                                                                                                    |              |              | Anusiewicz    | Maciej    | 1973-12-06 | 2008-01-31 12:00:00 |   |            |          |         |       |            |                        |                  |
| Kownicy +        |     | 732735                                                                                                    | 1            |              | ANUSIEWICZ    | CEZARY    | 1999-02-05 | 2011-07-14 02:36:10 |   |            |          |         |       |            |                        |                  |
| inistracja 🗸     |     | 810731                                                                                                    |              |              | BABULEWICZ    | KRYSTIAN  | 2003-04-12 | 2014-04-07 04:09:46 |   |            |          |         |       |            |                        |                  |
|                  |     | 144621                                                                                                    | 1            | $\checkmark$ | Barciak       | Mariusz   | 1989-02-06 | 2008-01-31 12:00:00 |   |            |          |         |       |            |                        |                  |
|                  |     | 730816                                                                                                    |              | $\checkmark$ | BARCIAK       | DOMINIK   | 1999-03-10 | 2011-06-02 10:32:06 |   |            |          |         |       |            |                        |                  |
|                  |     | 810690                                                                                                    |              |              | BARCIAK       | SZYMON    | 2002-10-30 | 2013-09-06 09:44:28 |   |            |          |         |       |            |                        |                  |
|                  |     | 810759                                                                                                    | $\checkmark$ | $\checkmark$ | BAREJ         | SEBASTIAN | 2001-07-30 | 2012-07-10 12:37:18 |   |            |          |         |       |            | 1                      |                  |
|                  |     | 964505                                                                                                    |              | $\checkmark$ | BARTOŃ        | MACIEJ    | 2004-01-09 | 2014-04-11 04:05:10 |   |            |          |         |       |            | 1                      |                  |
|                  |     | 270061                                                                                                    |              |              | Bartoszuk     | Kamil     | 1987-08-17 | 2008-01-31 12:00:00 |   |            |          |         |       |            | /                      |                  |
|                  |     | 32626                                                                                                    |              |              | Bednarczyk    | Mariusz   | 1993-04-03 | 2008-01-31 12:00:00 |   |            |          |         |       |            |                        |                  |
|                  |     | 751174                                                                                                    | $\checkmark$ | $\checkmark$ | BEDNARCZYK    | KONRAD    | 1998-06-15 | 2011-08-31 09:20:27 |   |            |          |         |       |            |                        |                  |
|                  |     | 504425                                                                                                    |              |              | BEDNARSKI     | ERYK      | 1996-05-30 | 2014-03-13 02:40:49 |   |            |          |         |       | 1/         |                        |                  |
|                  |     | 810766                                                                                                    |              |              | BIELECKI      | KAROL     | 2001-09-22 | 2012-07-10 12:49:56 |   |            |          |         |       | •          |                        |                  |
|                  |     | 811989                                                                                                    |              |              | BOJANCZUK     | KACPER    | 2000-01-14 | 2014-04-11 02:47:11 |   |            |          |         |       |            |                        |                  |
|                  |     | 769880                                                                                                    | $\checkmark$ |              | BOLESTA       | MATEUSZ   | 1998-06-26 | 2011-09-16 11:19:26 |   |            |          |         |       |            |                        |                  |
|                  |     | 751183                                                                                                    |              |              | BORKOWSKI     | MACIEJ    | 1998-06-17 | 2011-08-31 09:23:41 |   |            |          |         |       |            |                        |                  |
|                  |     | 810771                                                                                                    |              |              | BORKOWSKI     | MARCIN    | 2001-04-13 | 2012-07-10 12:56:03 |   |            |          |         |       |            |                        |                  |
|                  |     | 911375                                                                                                    |              |              | BORKOWSKI     | MICHAŁ    | 2003-02-26 | 2013-08-29 01:56:28 |   |            |          |         |       |            |                        |                  |
|                  |     | -                                                                                                    | L            |              |               |           |            | •                   |   |            |          |         |       |            |                        |                  |

Klub po wysłaniu do weryfikacji oczekuje na akceptację macierzystego ZPN (to dokładnie to samo co dotychczas klub robił papierowo czyli uzupełniał listę uprawnień, wysyłał lub jechał do ZPN i oczekiwał na podbicie pieczątką pracownika Związku).

Macierzysty ZPN klubu dokonuje weryfikacji listy i akceptuje. Zaakceptowana lista zostaje zaznaczona kolorem zielonym jak na poniższym Rys. 7.

## Rys. 7

|     | vnioskow o uprawnie | nie zawodników |                                                |           |          |              |
|-----|---------------------|----------------|------------------------------------------------|-----------|----------|--------------|
| d   | Data wniosku        | Sezon          | Klasa rozgrywkowa                              | Stan      | Wydrukuj | Edytuj / Wyś |
| i40 | 5 2014-06-30        | 2013/2014      | Druga liga                                     | W edycji  | <b></b>  | 2            |
| 640 | 5 2014-06-30        | 2013/2014      | Druga liga                                     | W edycji  |          |              |
| 640 | 7 2014-06-30        | 2013/2014      | Druga liga                                     | W edycji  |          | 78           |
| 638 | 0 2014-06-12        | 2013/2014      | Druga liga                                     | Zamknięty |          |              |
| 638 | 1 2014-06-12        | 2013/2014      | Druga liga                                     | Zamknięty | <b></b>  |              |
| 539 | 1 2014-06-22        | 2013/2014      | Druga liga                                     | Zamknięty | <b></b>  | <b>1</b>     |
| 40  | 4 2014-06-27        | 2013/2014      | Druga liga                                     | Zamknięty |          |              |
| 640 | 9 2014-06-30        | 2013/2014      | Mazowiecka Liga Juniorów Młodszych U-16 gr. II | W edycji  |          |              |
| 640 | 8 2014-06-30        | 2013/2014      | Mazowiecka Liga Juniorów Młodszych U-16 gr. II | Zamknięty |          |              |
| 639 | 0 2014-06-22        | 2013/2014      | Mazowiecka Liga Trampkarzy U-15 gr. II         | Zamknięty |          |              |
| 638 | 9 2014-06-21        | 2013/2014      | Mazowiecka Liga Trampkarzy U-15 gr. II         | Zamknięty |          |              |
| 637 | 8 2014-06-12        | 2013/2014      | Mazowiecka Liga Trampkarzy U-15 gr. II         | Zamknięty |          | <b>1</b>     |
| 639 | 5 2014-06-24        | 2013/2014      | Mazowiecka Liga Trampkarzy U-15 gr. II         | Zamknięty |          |              |
| 640 | 2 2014-06-26        | 2013/2014      | SIEDLCE U-14 2000                              | W edycji  |          |              |
| 640 | 3 2014-06-26        | 2013/2014      | SIEDLCE U-14 2000                              | W edycji  |          |              |
| 640 | 0 2014-06-26        | 2013/2014      | SIEDLCE U-14 2000                              | Zamknięty |          |              |
| 640 | 1 2014-06-26        | 2013/2014      | SIEDLCE U-14 2000                              | Zamknięty |          | <b></b>      |
| 639 | 2 2014-06-24        | 2013/2014      | IV Liga gr. II                                 | Zamknięty |          |              |
| 639 | 8 2014-06-26        | 2013/2014      | IV Liga gr. II                                 | Zamkniety |          |              |

Mając zaakceptowaną listę przez macierzysty ZPN, klub ma możliwość wysłania jej ostatecznej wersji do organu prowadzącego rozgrywki – czyli ponownie do macierzystego ZPN. Aby to zrobić należy kliknąć ikonę z Rys. 7, poz. 1 i wejść do środka listy.

| Rys. 8 |
|--------|
|--------|

| lub              | ~ | Lista zawodn | ta zawodników potwierdzonych 🗹 Zgodni wiekowo 🛛 Wniosek z dn. 2014-06-30, sezon 2013/2014, klasa rozgrywkowa Druga liga (W edycji) |              |               |           |            |                          |              |            |         |       |            |               |                    |  |
|------------------|---|--------------|----------------------------------------------------------------------------------------------------|--------------|---------------|-----------|------------|--------------------------|--------------|------------|---------|-------|------------|---------------|--------------------|--|
| ozapowki         | - | Nr. ident.   | Upr                                                                                                    | Wn.          | Nazwisko      | Imię      | Data ur.   | Data potwierdzenia       | Nr. ident.   | Nazwisko   | Imię    | Uwagi | Załączniki | Stan          | Czas akt.          |  |
| 2919110          | - | 925035       | 1                                                                                                    | 1            | ALEKSIEJEWICZ | KACPER    | 2004-05-03 | 2013-09-06 10:22:15      | 730816       | BARCIAK    | DOMINIK |       |            | Zweryfikowany | 2014-06-30 22:48:4 |  |
| wodnicy          | ^ | 643106       | V                                                                                                    | 1            | ANTONIAK      | DAMIAN    | 1997-09-28 | 2010-01-15 10:33:14      | 964505       | BARTOŃ     | MACIEJ  |       |            | Zweryfikowany | 2014-06-30 22:48:4 |  |
| Lista zawodników |   | 763459       | 1                                                                                                    | 1            | ANTONIAK      | JAKUB     | 1997-09-28 | 2011-09-09 09:04:35      |              |            |         |       |            | 1             |                    |  |
| Uprawnienia      |   | 485703       | 1                                                                                                    |              | ANTOSZCZUK    | PIOTR     | 1996-05-14 | 2014-01-02 12:55:09      |              |            |         |       |            |               |                    |  |
|                  | _ | 34592        |                                                                                                    |              | Anusiewicz    | Maciej    | 1973-12-06 | 2008-01-31 00:00:00      |              |            |         |       |            |               |                    |  |
| recownicy        | - | 732735       | 1                                                                                                    |              | ANUSIEWICZ    | CEZARY    | 1999-02-05 | 2011-07-14 14:36:10      |              |            |         |       |            |               |                    |  |
| Iministracja     | ~ | 810731       |                                                                                                    |              | BABULEWICZ    | KRYSTIAN  | 2003-04-12 | 2014-04-07 16:09:46      |              |            |         |       | <b>~</b> / |               |                    |  |
|                  |   | 144621       | 1                                                                                                    | 1            | Barciak       | Mariusz   | 1989-02-06 | 2008-01-31 00:00:00      |              |            |         |       | 2          |               |                    |  |
|                  |   | 730816       |                                                                                                    | $\checkmark$ | BARCIAK       | DOMINIK   | 1999-03-10 | 2011-06-02 10:32:06      |              |            |         |       |            |               |                    |  |
|                  |   | 810690       |                                                                                                    | √            | BARCIAK       | SZYMON    | 2002-10-30 | 2013-09-06 09:44:28      |              |            |         |       |            |               |                    |  |
|                  |   | 810759       | $\checkmark$                                                                                                    | $\checkmark$ | BAREJ         | SEBASTIAN | 2001-07-30 | 2012-07-10 12:37:18      |              |            |         |       |            |               |                    |  |
|                  |   | 964505       |                                                                                                    | $\checkmark$ | BARTOŃ        | MACIEJ    | 2004-01-09 | 2014-04-11 16:05:10      |              |            |         |       |            |               |                    |  |
|                  |   | 270061       |                                                                                                    |              | Bartoszuk     | Kamil     | 1987-08-17 | 2008-01-31 00:00:00      |              |            |         |       |            |               |                    |  |
|                  |   | 32626        |                                                                                                    |              | Bednarczyk    | Mariusz   | 1993-04-03 | 2008-01-31 00:00:00      |              |            |         |       |            |               |                    |  |
|                  |   | 751174       | $\checkmark$                                                                                                    | $\checkmark$ | BEDNARCZYK    | KONRAD    | 1998-06-15 | 2011-08-31 09:20:27      |              |            |         |       |            | 1、            |                    |  |
|                  |   | 504425       |                                                                                                    |              | BEDNARSKI     | ERYK      | 1996-05-30 | 2014-03-13 14:40:49      |              |            |         |       |            | $\setminus$   |                    |  |
|                  |   | 810766       |                                                                                                    | $\checkmark$ | BIELECKI      | KAROL     | 2001-09-22 | 2012-07-10 12:49:56      |              |            |         |       |            | ```           | <b>\</b>           |  |
|                  |   | 811989       |                                                                                                    |              | BOJANCZUK     | KACPER    | 2000-01-14 | 2014-04-11 14:47:11      |              |            |         |       |            |               | $\mathbf{X}$       |  |
|                  |   | 769880       | $\checkmark$                                                                                                    |              | BOLESTA       | MATEUSZ   | 1998-06-26 | 2011-09-16 11:19:26      |              |            |         |       |            |               | $\mathbf{X}$       |  |
|                  |   | 751183       |                                                                                                    |              | BORKOWSKI     | MACIEJ    | 1998-06-17 | 2011-08-31 09:23:41      |              |            |         |       |            |               | $\langle \rangle$  |  |
|                  |   | 810771       |                                                                                                    |              | BORKOWSKI     | MARCIN    | 2001-04-13 | 2012-07-10 12:56:03      |              |            |         |       |            |               | $\langle \rangle$  |  |
|                  |   | 911375       |                                                                                                    |              | BORKOWSKI     | MICHAŁ    | 2003-02-26 | 2013-08-29 13:56:28      |              |            |         |       |            |               | $\langle \rangle$  |  |
|                  |   | 4            |                                                                                                    |              |               |           |            | •                        |              |            |         |       |            |               | $\langle \rangle$  |  |
|                  |   |              |                                                                                                    |              |               |           | Okres      | kontraktu Dodai do listv | Usuń z listv | Załaczniki | Uwagi   |       |            |               | Zapis ostal        |  |

Po otwarciu okna wniosku Rys. 8, poz. 2 uwidoczniona zostaje nam lista zawodników pozytywnie zweryfikowanych przez ZPN. Klikając przycisk "Zapis ostateczny" z poz. 1 lista zostanie automatycznie wysłana do organu prowadzącego rozgrywki (macierzystego ZPN).

Organ prowadzący rozgrywki weryfikuje listę wysłaną przez klub. Jeżeli lista zawiera przy każdym z zawodników prawidłowe dane (załączniki) to wszyscy zostaną uprawnieni. Jeżeli

wśród zawodników znajdują się tacy, w stosunku do których nie dopełniono formalności, organ prowadzący rozgrywki ma możliwość wprowadzenia uwag przy konkretnym zawodniku.

Rys. 9

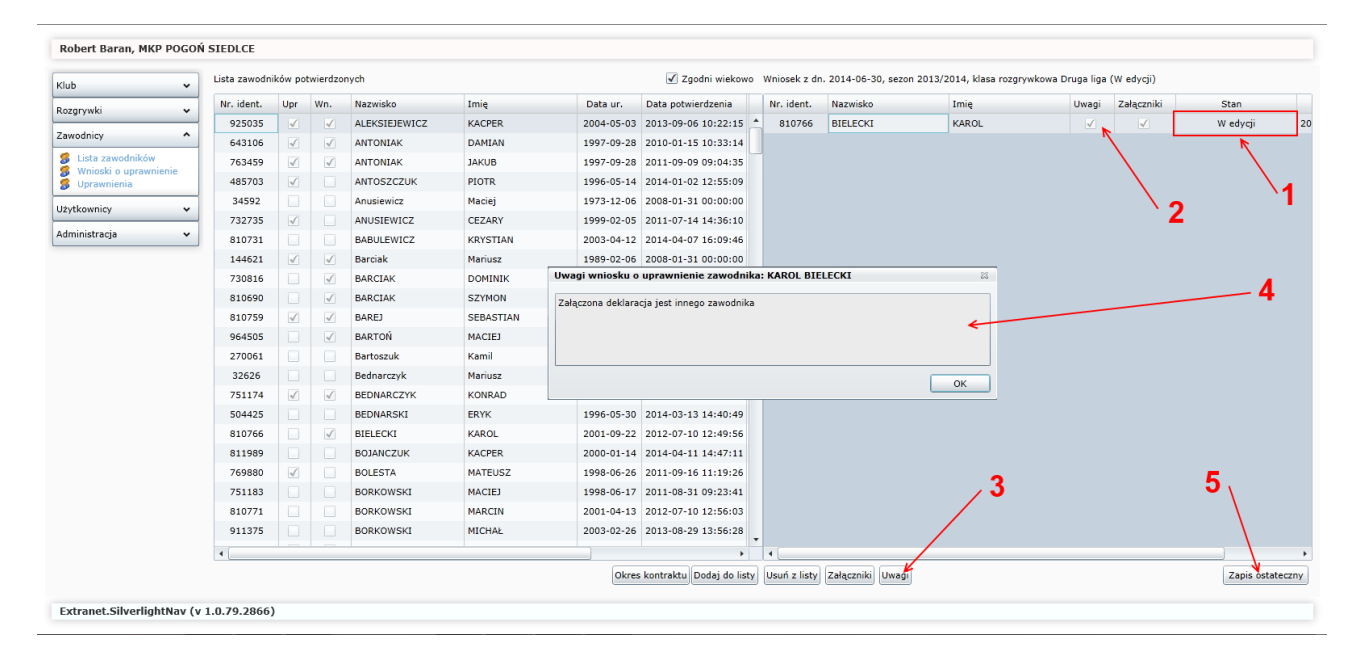

Rys. 9 przedstawia sytuację, gdzie zawodnik nie został uprawniony tylko odesłany do ponownej weryfikacji przez klub. W takiej sytuacji stan "Zweryfikowany" Rys. 8, poz. 2 zmienia się na "W edycji" Rys. 9, poz. 1. Dodatkowo ZPN wprowadził uwagi do gracza. Klub zaznaczając zawodnika i klikając przycisk poz. 3 z Rys. 9 wywoła formatkę z informacją, co jest powodem braku uprawnienia omawianego zawodnika poz.4 z Rys. 9. Po dokonaniu zmian zgodnie z uwagami od ZPN, klub klikając ponownie przycisk "Zapis ostateczny" wyśle do ponownej weryfikacji listę z poprawionymi zawodnikami. Po pozytywnej weryfikacji lista zmienia stan na "Zamknięty" tak jak uwidacznia to Rys. 1, kolumna Stan. Zawartość listy zamkniętej pozostaje tylko do odczytu, a przy poszczególnych zawodnikach stan zmienia się na "Uprawniony", jak uwidacznia to Rys. 10.

| Rys. | 1 | 0 |
|------|---|---|
|------|---|---|

| lub              | ~   | Lista zawodników potwierdzonych 🗹 Zgodni wiekowo 🛛 Wniosek z dn. 2014-06-12, sezon 2013/2014, klasa rozgrywkowa Druga liga (Zamknięty) |              |              |               |           |            |                     |            |               |        |       |            |              |
|------------------|-----|----------------------------------------------------------------------------------------------------|--------------|--------------|---------------|-----------|------------|---------------------|------------|---------------|--------|-------|------------|--------------|
| Rozarvwki        | ~   | Nr. ident.                                                                                                    | Upr          | Wn.          | Nazwisko      | Imię      | Data ur.   | Data potwierdzenia  | Nr. ident. | Nazwisko      | Imię   | Uwagi | Załączniki | Stan         |
|                  |     | 925035                                                                                                    |              | 1            | ALEKSIEJEWICZ | KACPER    | 2004-05-03 | 2013-09-06 10:22:15 | 925035     | ALEKSIEJEWICZ | KACPER |       | 1          | Uprawniony   |
| Zawodnicy        |     | 643106                                                                                                    | 1            | 1            | ANTONIAK      | DAMIAN    | 1997-09-28 | 2010-01-15 10:33:14 | 643106     | ANTONIAK      | DAMIAN |       |            | Uprawniony   |
| Lista zawodników | nin | 763459                                                                                                    | $\checkmark$ | $\checkmark$ | ANTONIAK      | JAKUB     | 1997-09-28 | 2011-09-09 09:04:35 | 763459     | ANTONIAK      | JAKUB  |       |            | Uprawniony   |
| 3 Uprawnienia    | 110 | 485703                                                                                                    | 1            |              | ANTOSZCZUK    | PIOTR     | 1996-05-14 | 2014-01-02 12:55:09 |            |               |        |       | _          |              |
| Użytkownicy      | ~   | 34592                                                                                                    |              |              | Anusiewicz    | Maciej    | 1973-12-06 | 2008-01-31 00:00:00 |            |               |        |       |            | 1            |
| 527000000        |     | 732735                                                                                                    | $\checkmark$ |              | ANUSIEWICZ    | CEZARY    | 1999-02-05 | 2011-07-14 14:36:10 |            |               |        |       |            |              |
| Administracja    | ~   | 810731                                                                                                    |              |              | BABULEWICZ    | KRYSTIAN  | 2003-04-12 | 2014-04-07 16:09:46 |            |               |        |       |            |              |
|                  |     | 144621                                                                                                    | $\checkmark$ | 1            | Barciak       | Mariusz   | 1989-02-06 | 2008-01-31 00:00:00 |            |               |        |       |            |              |
|                  |     | 730816                                                                                                    |              | $\checkmark$ | BARCIAK       | DOMINIK   | 1999-03-10 | 2011-06-02 10:32:06 |            |               |        |       |            |              |
|                  |     | 810690                                                                                                    |              | 1            | BARCIAK       | SZYMON    | 2002-10-30 | 2013-09-06 09:44:28 |            |               |        |       |            |              |
|                  |     | 810759                                                                                                    | $\checkmark$ | $\checkmark$ | BAREJ         | SEBASTIAN | 2001-07-30 | 2012-07-10 12:37:18 |            |               |        |       | /          |              |
|                  |     | 964505                                                                                                    |              | $\checkmark$ | BARTOŃ        | MACIEJ    | 2004-01-09 | 2014-04-11 16:05:10 |            |               |        | /     |            |              |
|                  |     | 270061                                                                                                    |              |              | Bartoszuk     | Kamil     | 1987-08-17 | 2008-01-31 00:00:00 |            |               |        |       |            |              |
|                  |     | 32626                                                                                                    |              |              | Bednarczyk    | Mariusz   | 1993-04-03 | 2008-01-31 00:00:00 |            |               |        |       |            |              |
|                  |     | 751174                                                                                                    | $\checkmark$ | $\checkmark$ | BEDNARCZYK    | KONRAD    | 1998-06-15 | 2011-08-31 09:20:27 |            |               |        |       |            |              |
|                  |     | 504425                                                                                                    |              |              | BEDNARSKI     | ERYK      | 1996-05-30 | 2014-03-13 14:40:49 |            |               |        |       |            |              |
|                  |     | 810766                                                                                                    |              | $\checkmark$ | BIELECKI      | KAROL     | 2001-09-22 | 2012-07-10 12:49:56 |            |               |        |       |            |              |
|                  |     | 811989                                                                                                    |              |              | BOJANCZUK     | KACPER    | 2000-01-14 | 2014-04-11 14:47:11 |            |               |        |       |            |              |
|                  |     | 769880                                                                                                    | $\checkmark$ |              | BOLESTA       | MATEUSZ   | 1998-06-26 | 2011-09-16 11:19:26 |            |               |        |       |            | $\mathbf{X}$ |
|                  |     | 751183                                                                                                    |              |              | BORKOWSKI     | MACIEJ    | 1998-06-17 | 2011-08-31 09:23:41 |            | / .           |        |       |            |              |
|                  |     | 810771                                                                                                    |              |              | BORKOWSKI     | MARCIN    | 2001-04-13 | 2012-07-10 12:56:03 |            |               |        |       |            |              |
|                  |     | 911375                                                                                                    |              |              | BORKOWSKI     | MICHAŁ    | 2003-02-26 | 2013-08-29 13:56:28 |            |               |        |       |            |              |
|                  |     | 4                                                                                                    |              |              |               |           |            | ۰.                  |            | /             |        |       |            |              |

Zawodnicy, którzy mają stan "Uprawniony" pojawiają się na liście uprawnień i mogą uczestniczyć w rozgrywkach. Prezentuje to Rys. 11.

Rys. 11

| lub 🗸                |          | sta zawodnik | ów uprawnionych     |                                        |            |               |        |            |             |  |
|----------------------|----------|--------------|---------------------|----------------------------------------|------------|---------------|--------|------------|-------------|--|
| jrywki 🗸             | • s      | ezon 2013    | /2014 🔹 Poziomy lig | Druga liga (Druga liga, Puchar Polski) |            |               |        | Drukuj     |             |  |
| wodnicy              | ~        | Nr. ident.   | Nazwisko            | Imię                                   | Data ur.   | Młodzieżowiec | Data u | prawnienia | Os. upr.    |  |
| linte annu delluiu   |          | 925035       | ALEKSIEJEWICZ       | KACPER                                 | 2004-05-03 | 1             | 20     | 14-06-16   | pstachurski |  |
| nioski o uprawnienie |          | 643106       | ANTONIAK            | DAMIAN                                 | 1997-09-28 | $\checkmark$  | 20     | 14-06-16   | pstachurski |  |
| rawnienia            |          | 763459       | ANTONIAK            | JAKUB                                  | 1997-09-28 | $\checkmark$  | 20     | 14-06-23   | spienkosz   |  |
| wnicy                | ~        | 485703       | ANTOSZCZUK          | PIOTR                                  | 1996-05-14 | 1             | 20     | 14-02-28   | kkowalski   |  |
| nistracia            | -        | 732735       | ANUSIEWICZ          | CEZARY                                 | 1999-02-05 | 1             | 20     | 14-06-16   | pstachurski |  |
|                      | <u> </u> | 144621       | Barciak             | Mariusz                                | 1989-02-06 |               | 20     | 14-06-23   | spienkosz   |  |
|                      |          | 810759       | BAREJ               | SEBASTIAN                              | 2001-07-30 | 1             | 20     | 14-06-30   | spienkosz   |  |
|                      |          | 751174       | BEDNARCZYK          | KONRAD                                 | 1998-06-15 | $\checkmark$  | 20     | 14-06-27   | amatyjasiak |  |
|                      |          | 769880       | BOLESTA             | MATEUSZ                                | 1998-06-26 | 1             | 20     | 14-06-16   | pstachurski |  |
| Λ.                   |          | 32627        | Budzikur            | Karol                                  | 1994-01-17 | √             | 20     | 13-07-12   | kkowalski   |  |
|                      |          | 32608        | Buga                | Sylwester                              | 1986-08-23 |               | 20     | 13-07-12   | kkowalski   |  |
|                      |          | 33998        | Demianiuk           | Cezary                                 | 1992-10-17 |               | 20     | 13-07-12   | kkowalski   |  |
|                      |          | 312071       | Dmowski             | Kamil                                  | 1995-02-04 | $\checkmark$  | 20     | 14-02-28   | kkowalski   |  |
|                      |          | 13083        | Dybiec              | Daniel                                 | 1991-01-14 |               | 20     | 13-07-12   | kkowalski   |  |
|                      |          | 43776        | Dziubiński          | Adrian                                 | 1992-07-03 |               | 20     | 13-07-12   | kkowalski   |  |
|                      |          | 34001        | Grochowski          | Tomasz                                 | 1992-04-17 |               | 20     | 13-07-12   | kkowalski   |  |
|                      |          | 251386       | GUZEK               | DAMIAN                                 | 1986-12-20 |               | 20     | 13-07-12   | kkowalski   |  |
|                      |          | 312075       | Kaszubowski         | Bartosz                                | 1995-06-17 | 1             | 20     | 13-07-12   | kkowalski   |  |
|                      |          | 10975        | Kosiorowski         | Piotr                                  | 1981-01-05 |               | 20     | 14-02-19   | kkowalski   |  |
|                      |          | 32657        | Kozaczyński         | Jacek                                  | 1993-10-26 | ✓             | 20     | 13-07-12   | kkowalski   |  |
|                      |          | 56925        | Krawczyk            | Piotr                                  | 1994-12-29 | 1             | 20     | 13-10-08   | kkowalski   |  |
|                      |          | 485111       | KRAWCZYK            | SEBASTIAN                              | 1998-02-15 | $\checkmark$  | 20     | 14-02-28   | kkowalski   |  |
|                      |          | 34454        | Kwiatkowski         | Robert                                 | 1981-04-30 |               | 20     | 13-07-12   | kkowalski   |  |

Oto koniec całego procesu uprawniania.